## TASLAK OLARAK HAZIRLANMIŞ OLAN RAPORA MUTABAKAT ONAYI VERİLMESİ

Sisteme firma girişi yapılır. ( <u>www.sanayi.org.tr</u> ) Sanayi Kapasite Raporu Başvuru Takip – Tıklayınız. Mevcut başvurunun üstüne tıkla. Mevcut başvuru mavi renge dönüştüğünde yukarıda "Sonuçlandır" butonu aktif hale dönüşecektir. "Sonuçlandır" üstüne tıklayınız. Kapasite Raporu Görüntüle Mutabakat sonucunu seçiniz. Onay Mutabakatı onaylamak istediğinizden emin misiniz? (EVET)